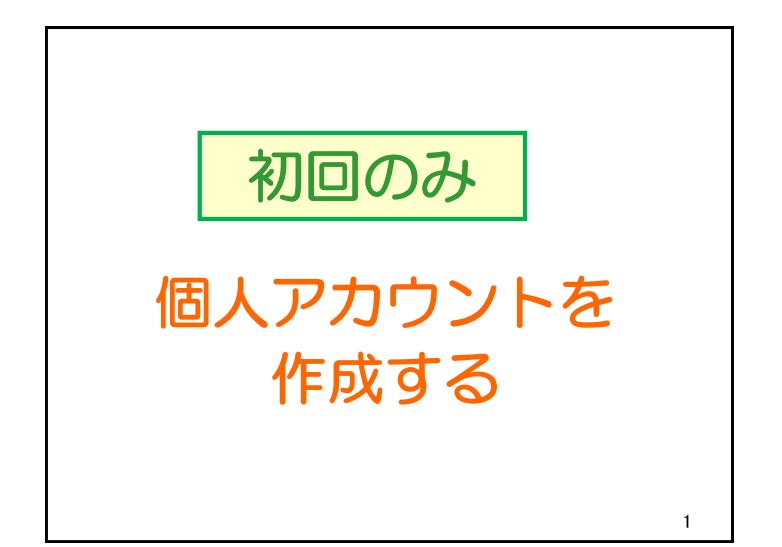

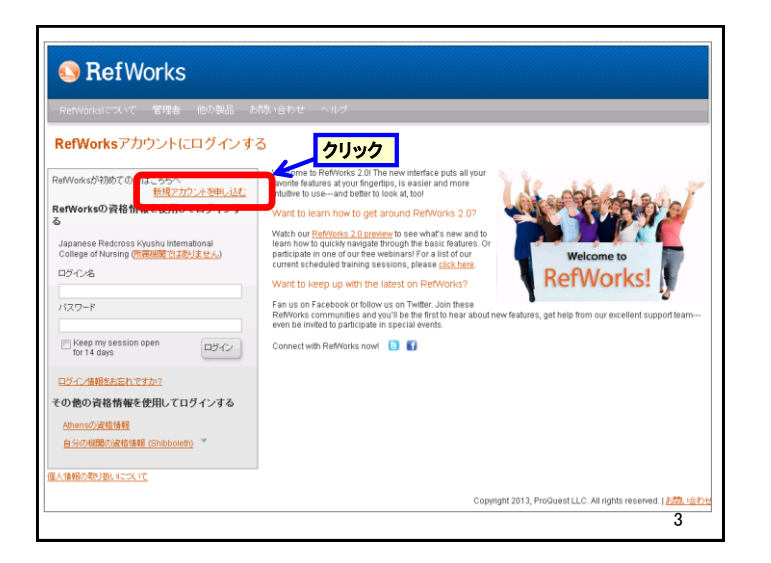

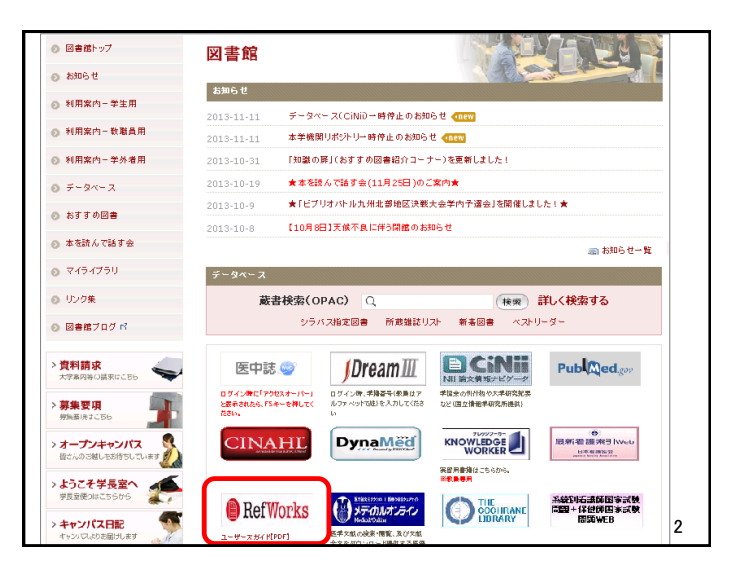

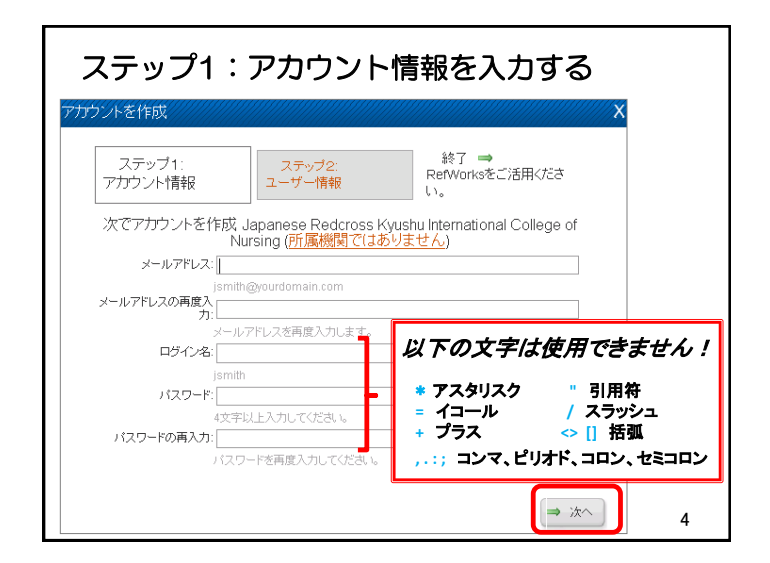

| ステップ2:ユーザー情報を入力する                                                                                                    |                  |                               |
|----------------------------------------------------------------------------------------------------|------------------|-------------------------------|
| アカウントを作成                                                                                                    |                  | X,                            |
| <ul><li></li></ul>                                                                                                    | ステッブ2:<br>ユーザー情報 | 終了 ⇒<br>RefWorksをご活用くだ<br>さい。 |
| お名前: 旧赤花子 日本語でも可<br>John Smith                                                                                                    |                  |                               |
| 関連分野:                                                                                                    | Nursing          | •                             |
| ユーザータイナ:<br>ユーザータイナを選択する<br><b>ユーザータイナを選択する</b><br>Undergraduate Student ··· <b>学部生・認定看護師研修生</b><br>Graduate Student ··· <b>大学院生</b><br>Faculty Member教員<br>Researcher<br>Alumni<br>Other |                  |                               |
| L                                                                                                    |                  | 5                             |

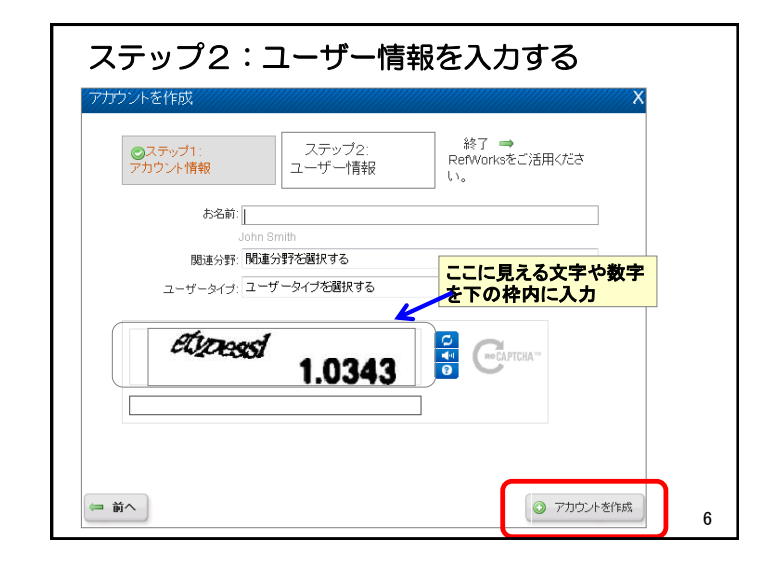

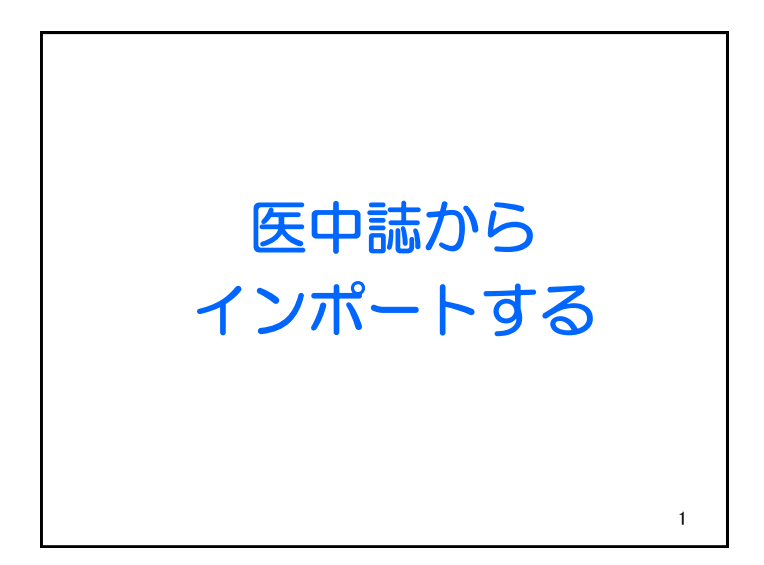

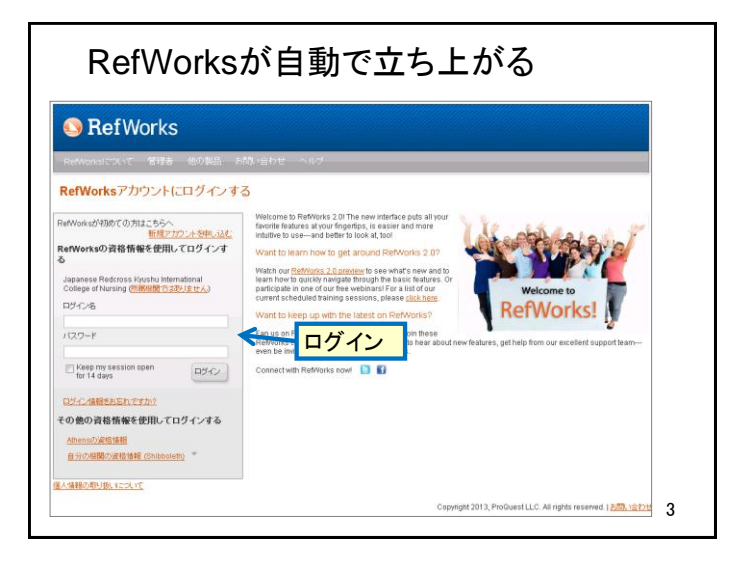

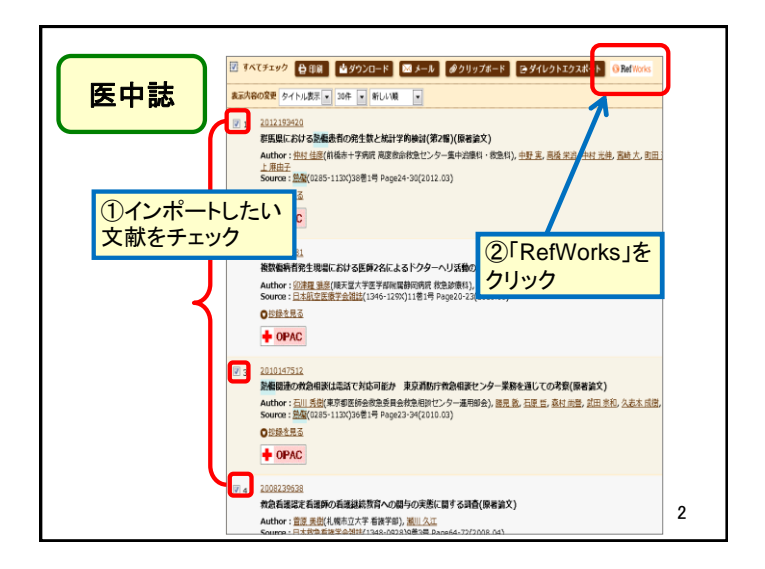

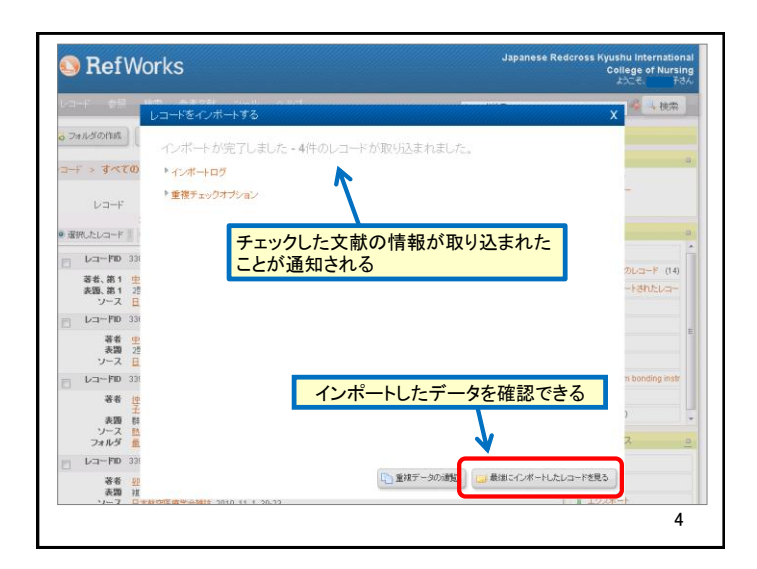

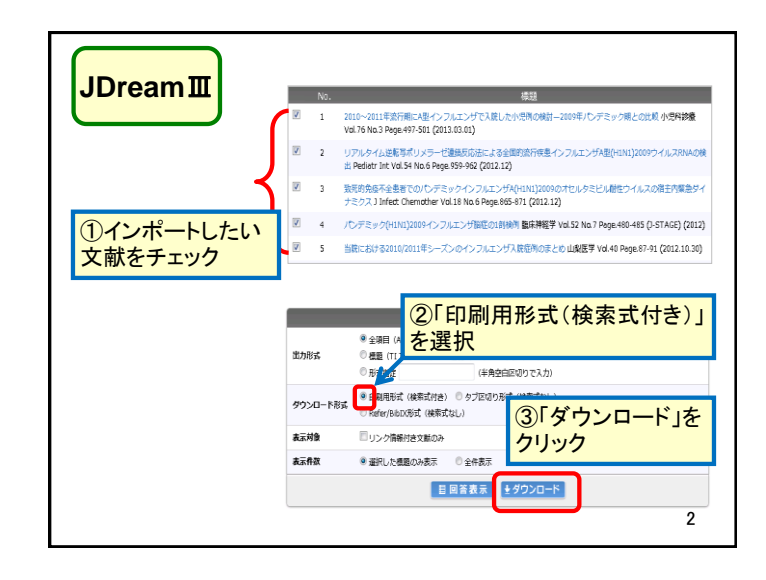

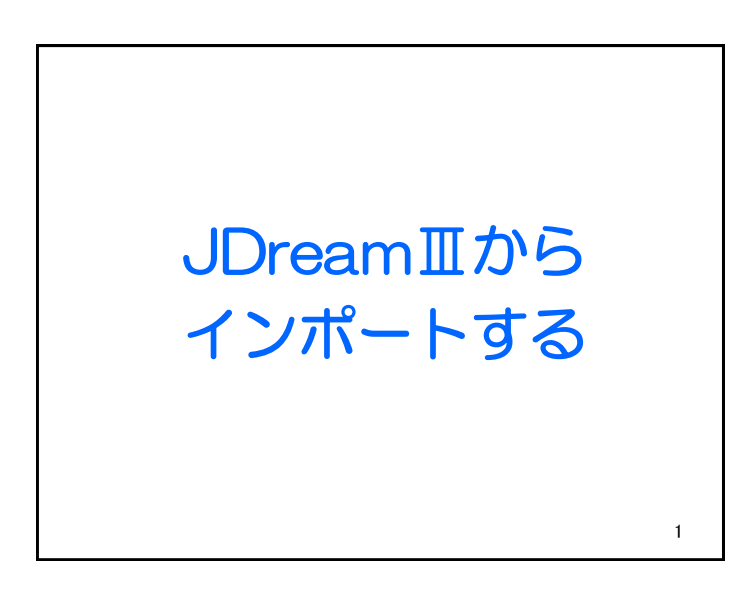

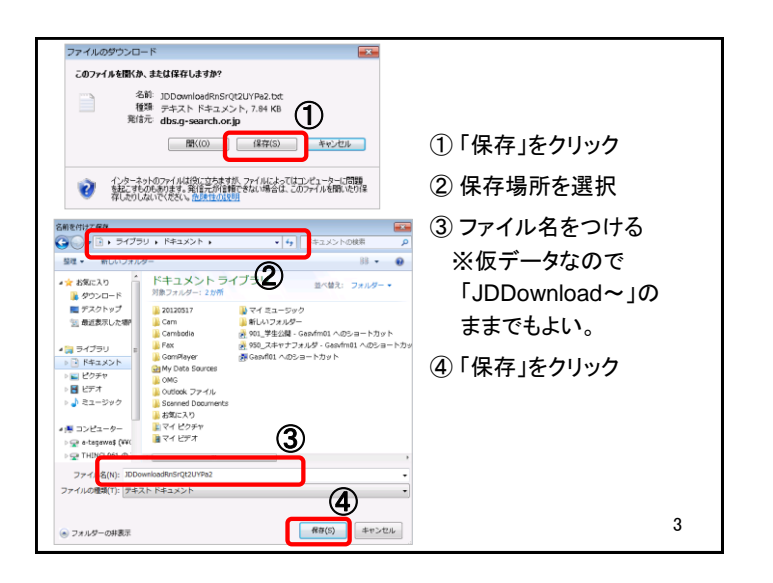

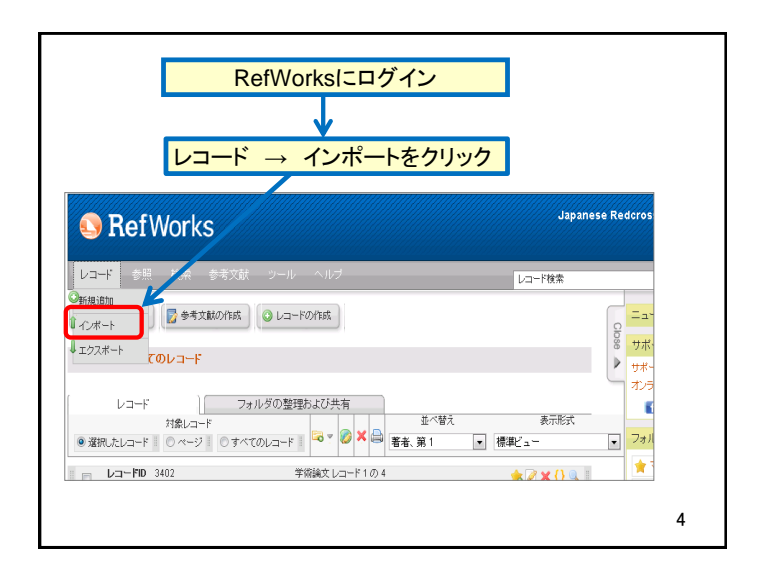

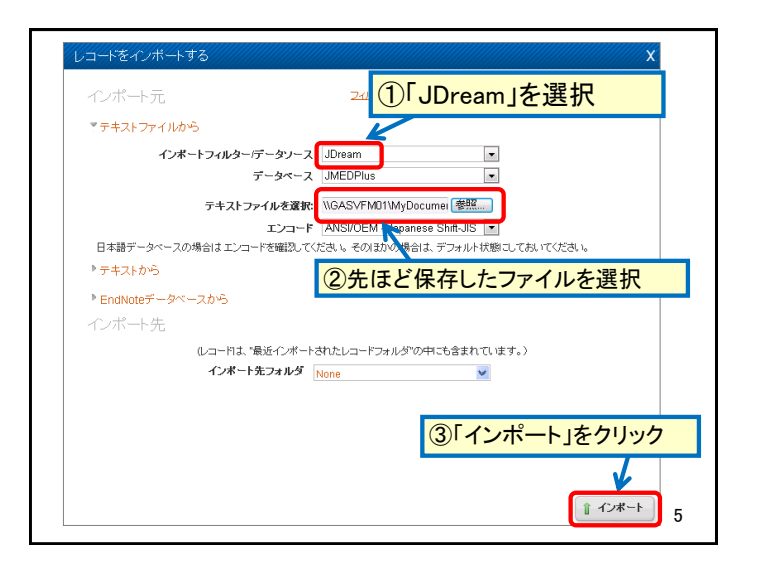

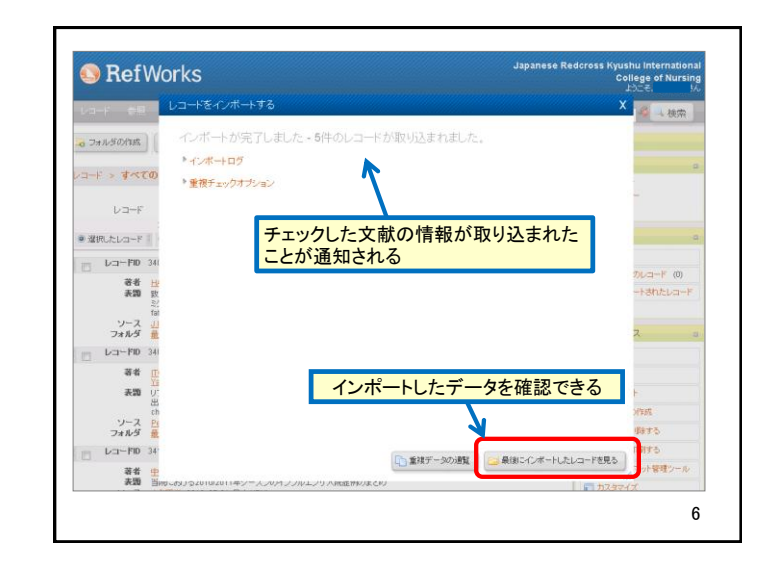

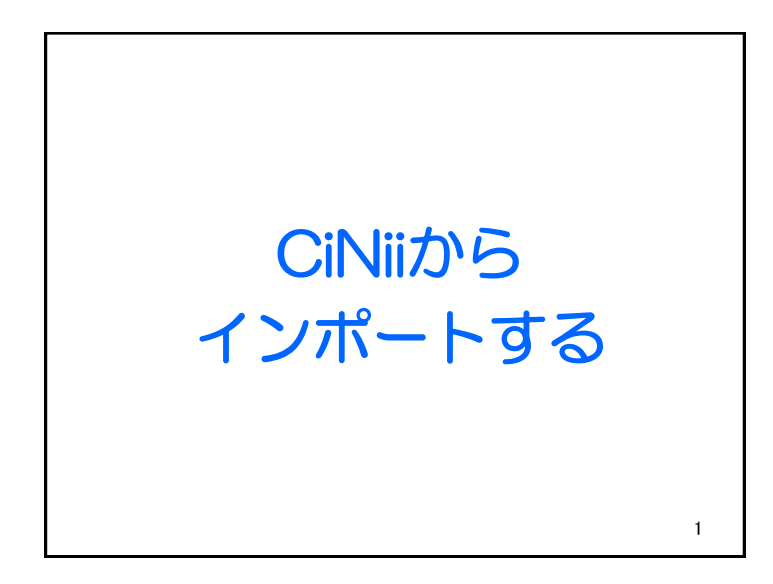

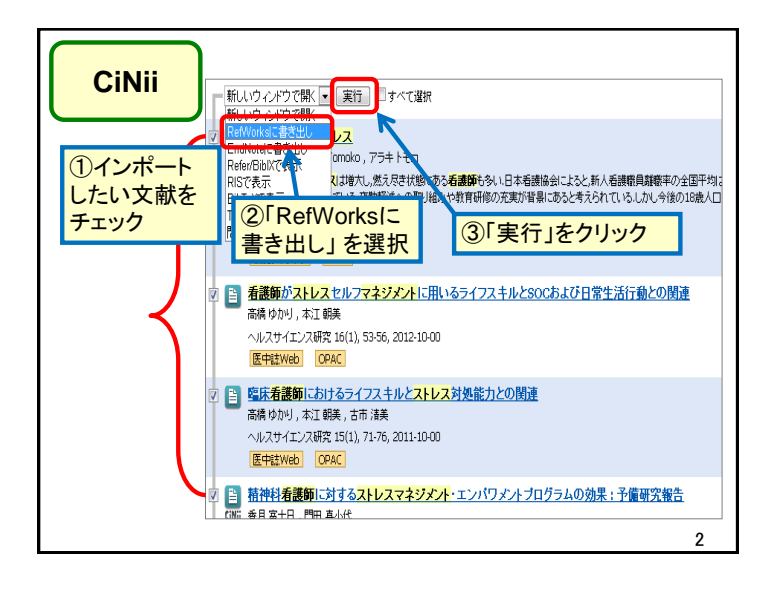

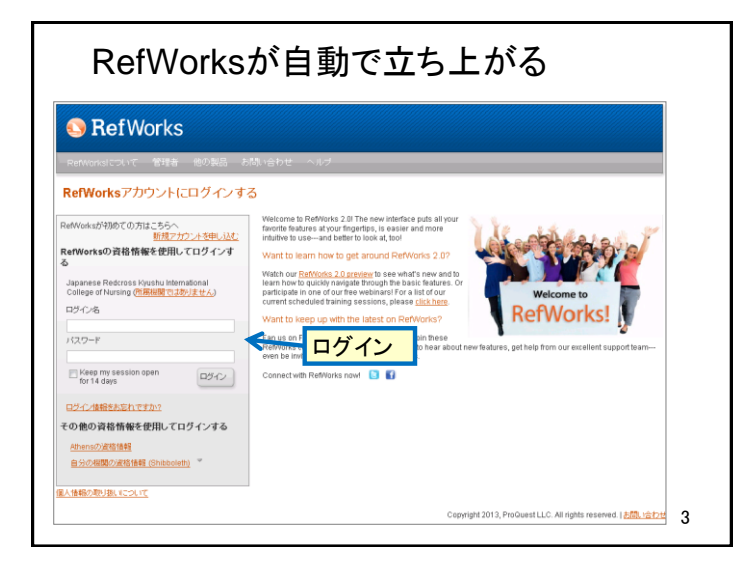

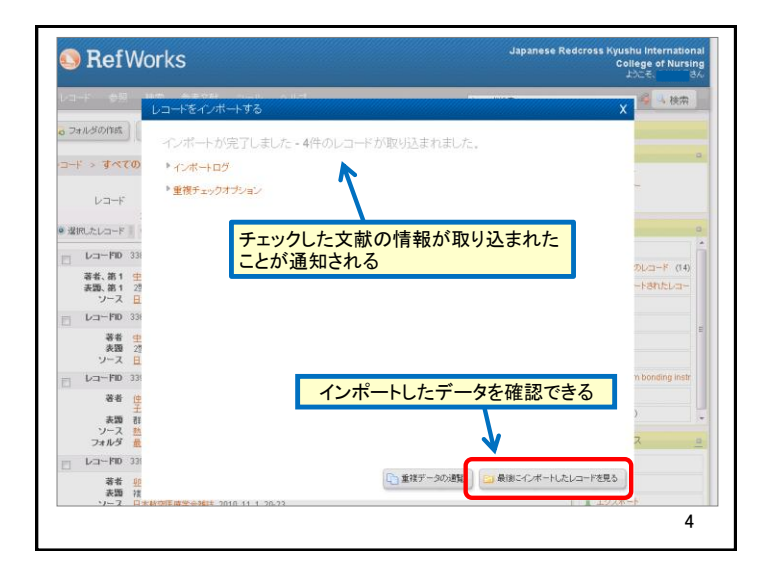

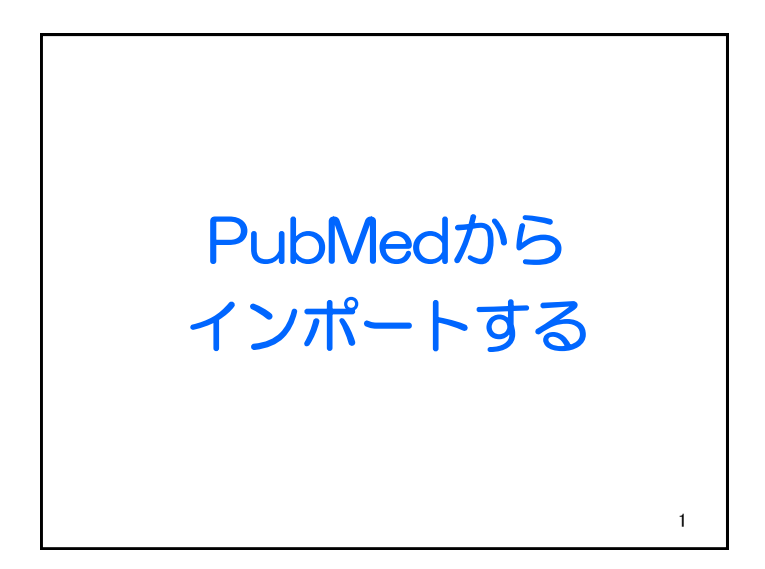

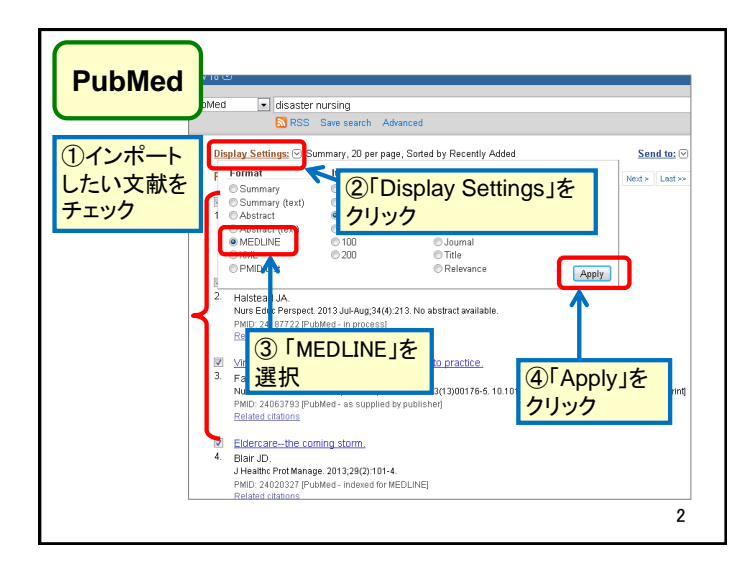

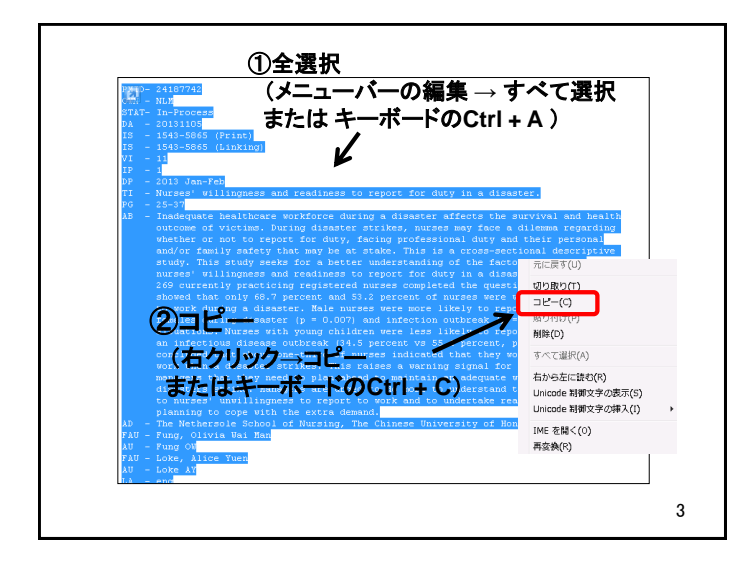

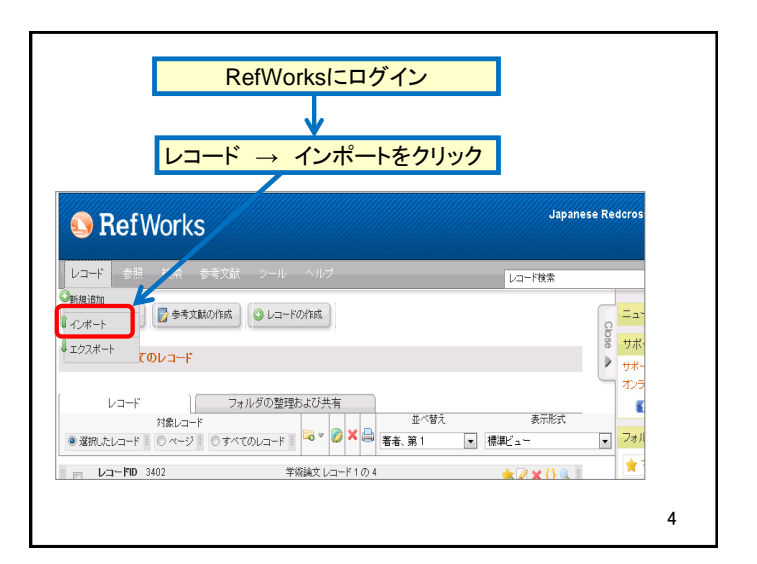

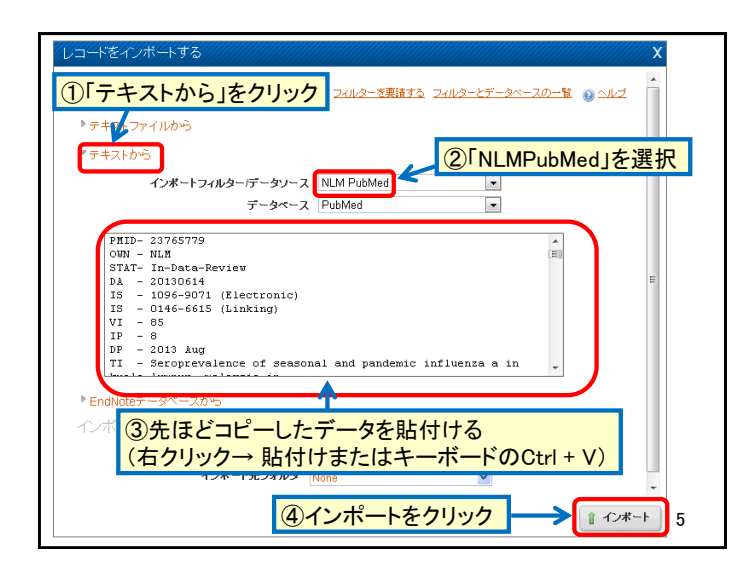

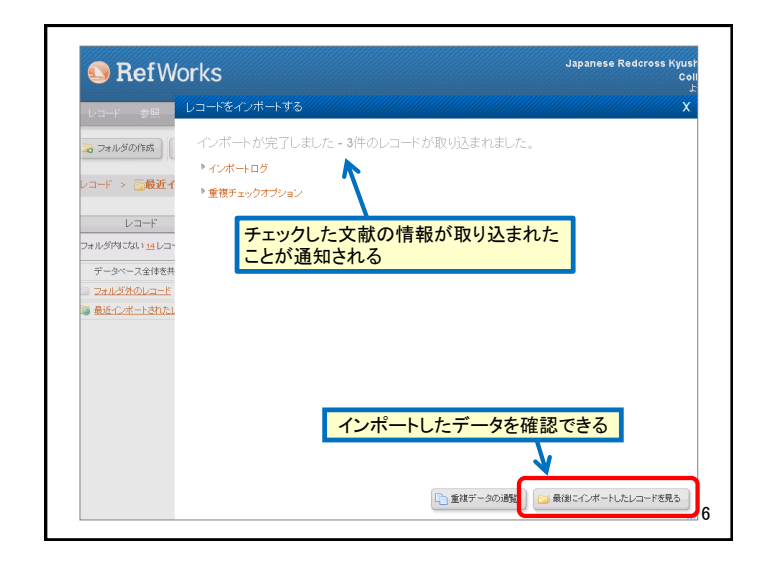

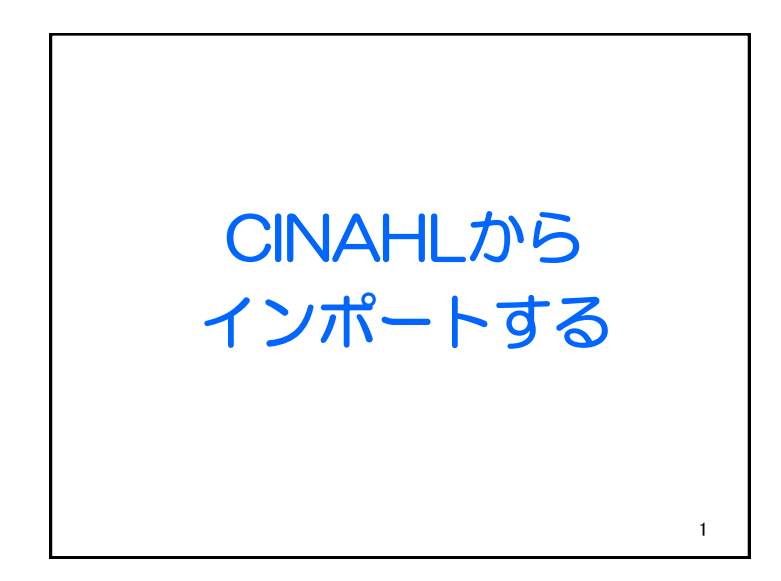

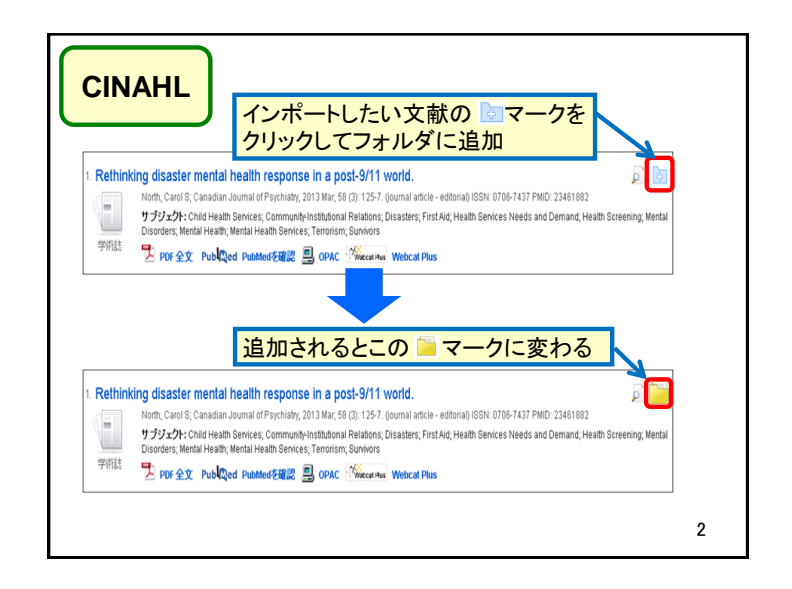

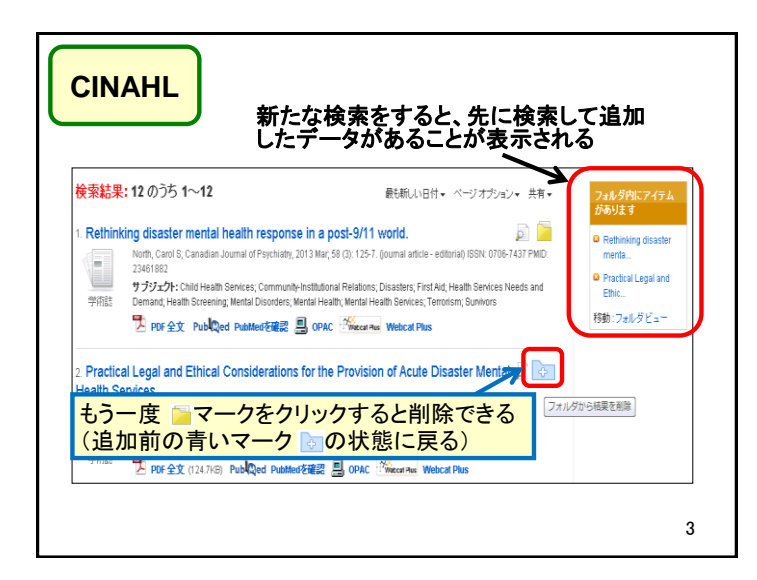

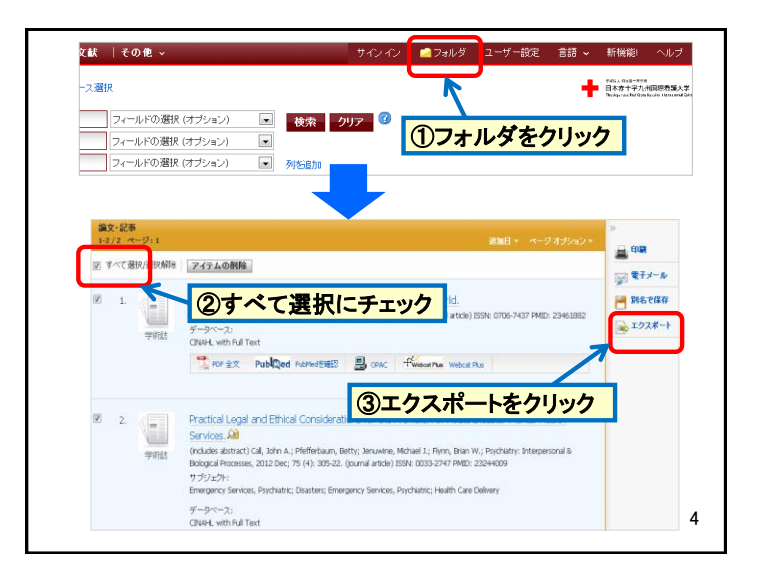

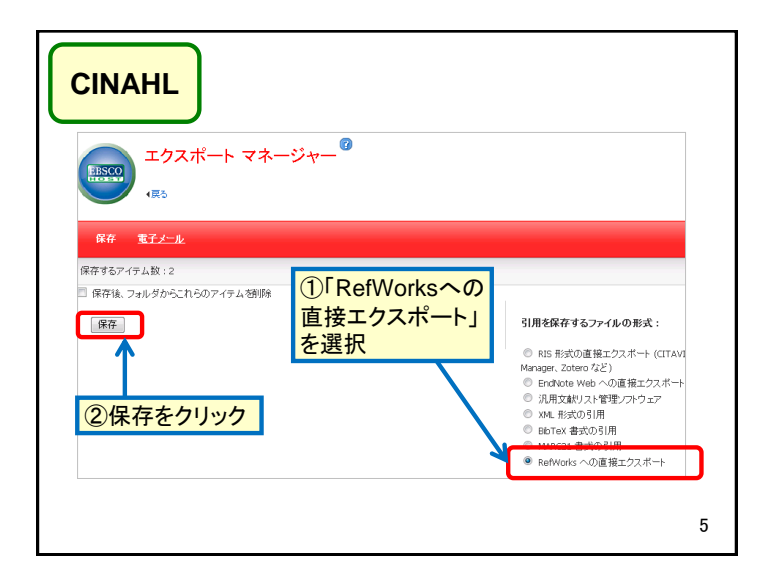

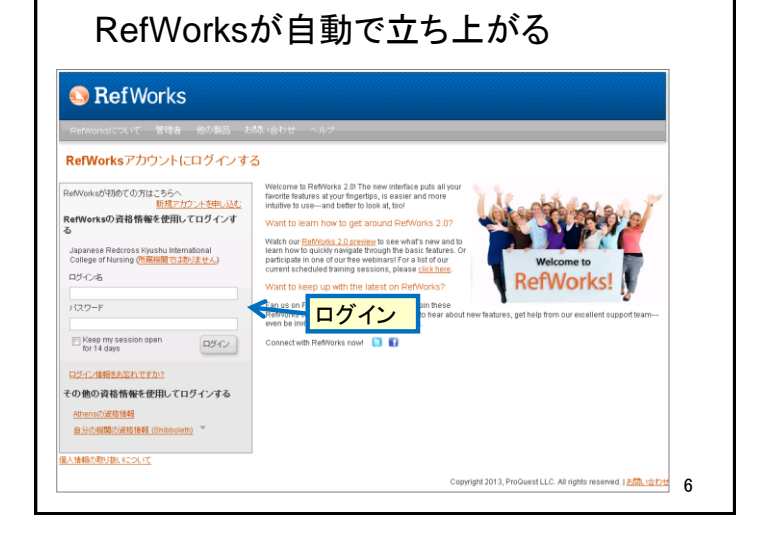

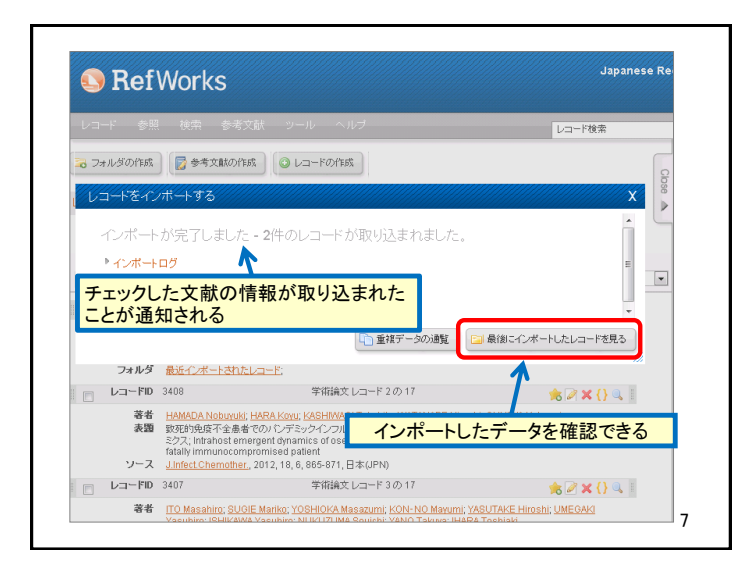

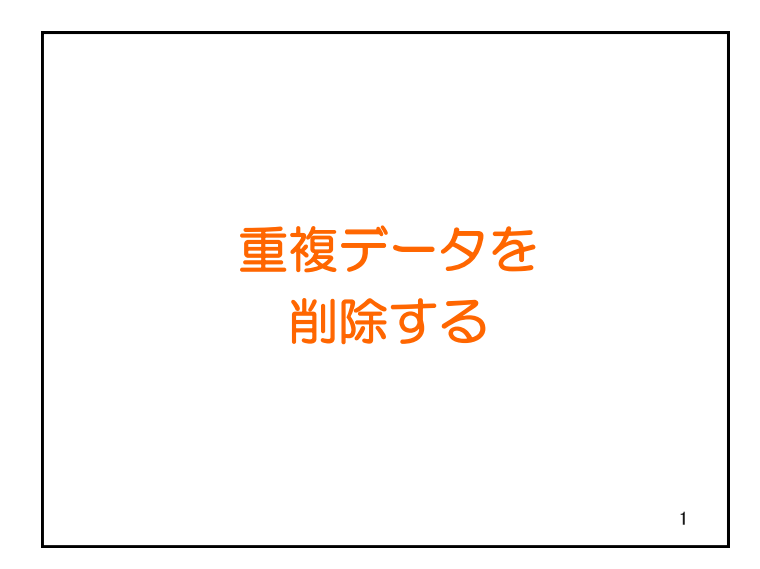

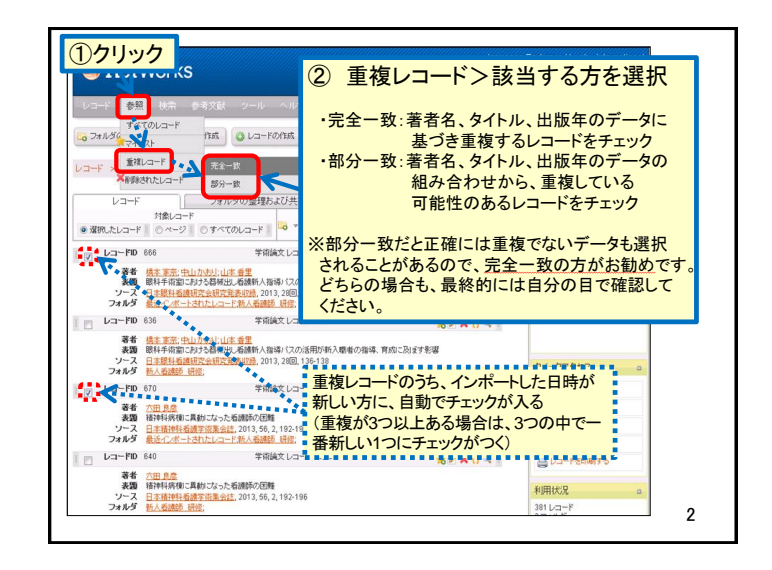

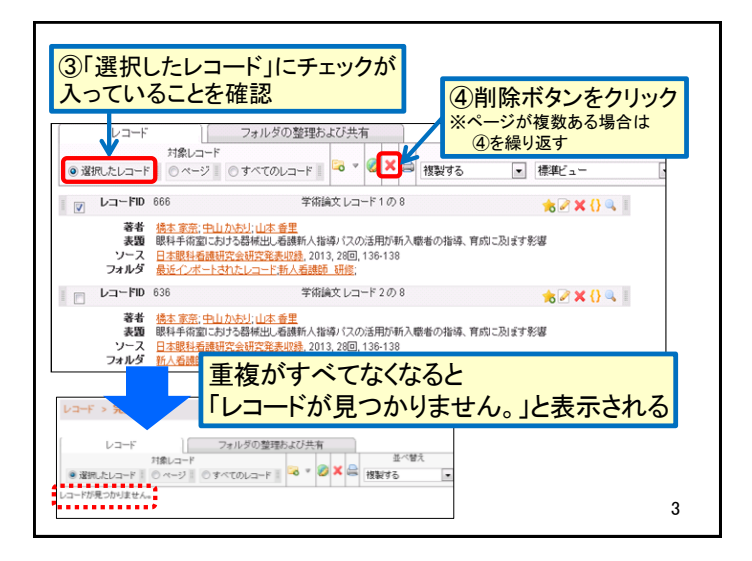

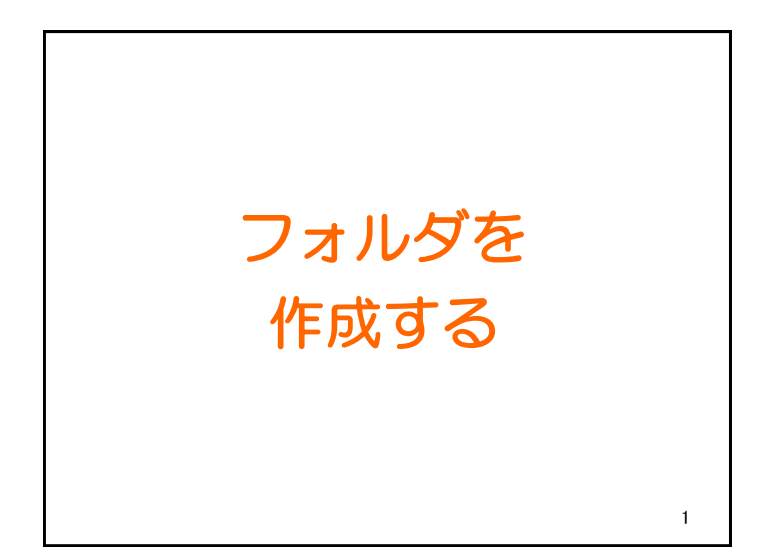

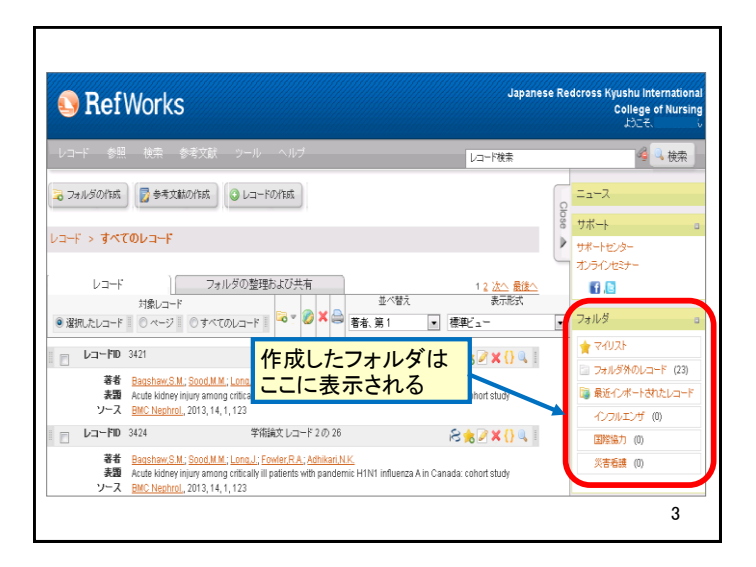

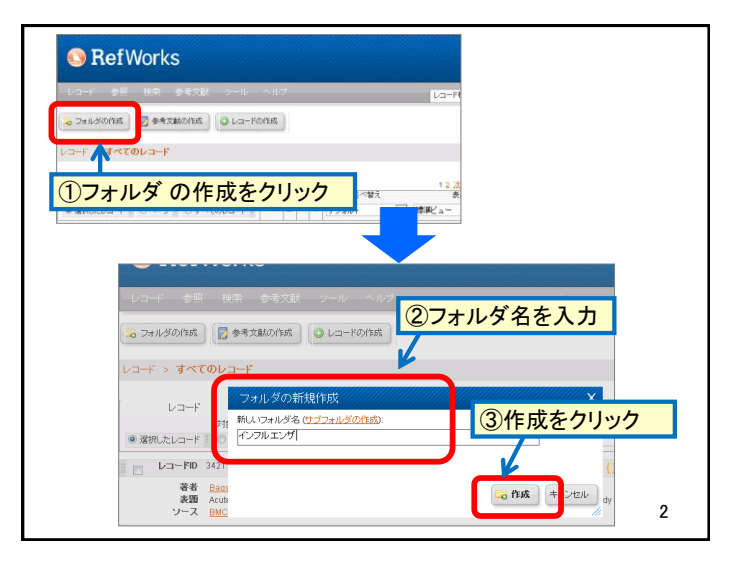

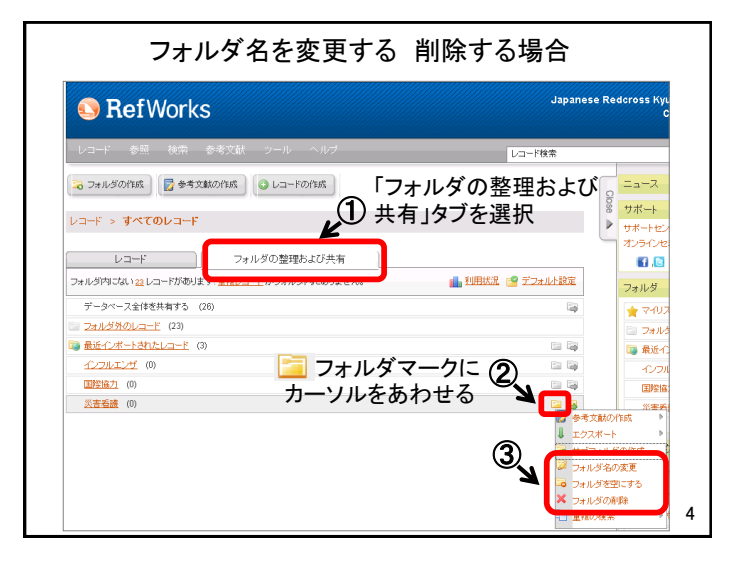

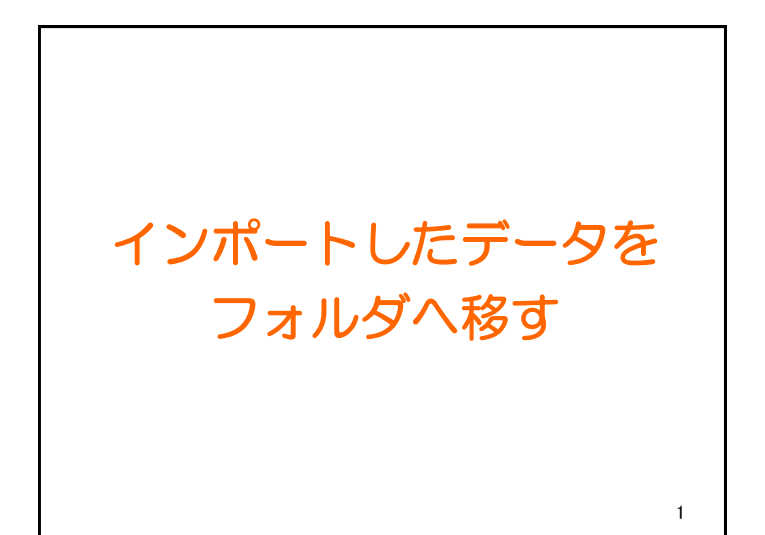

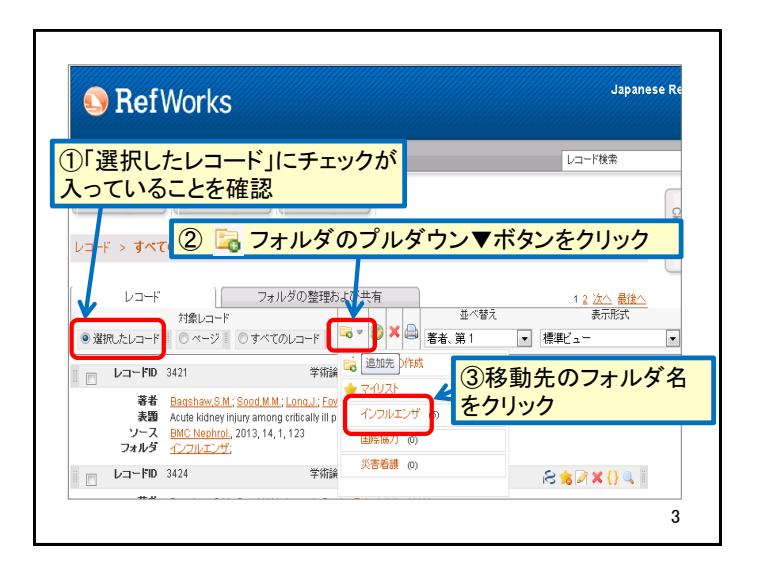

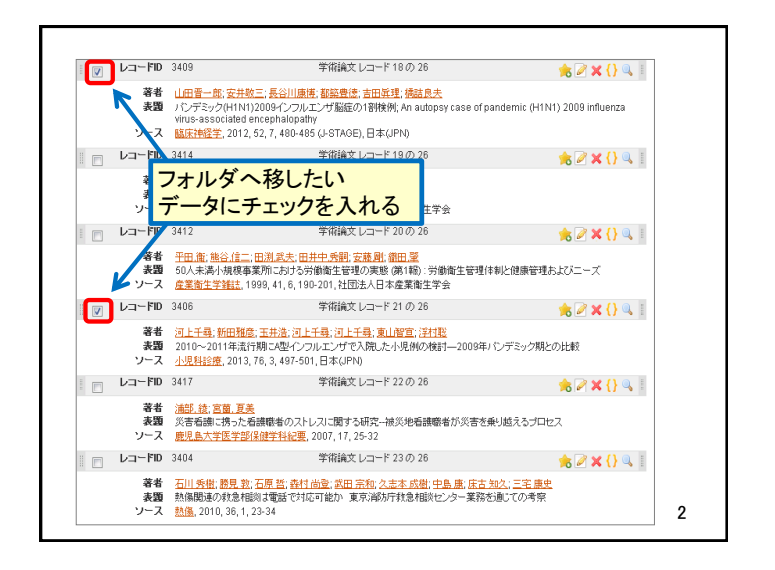

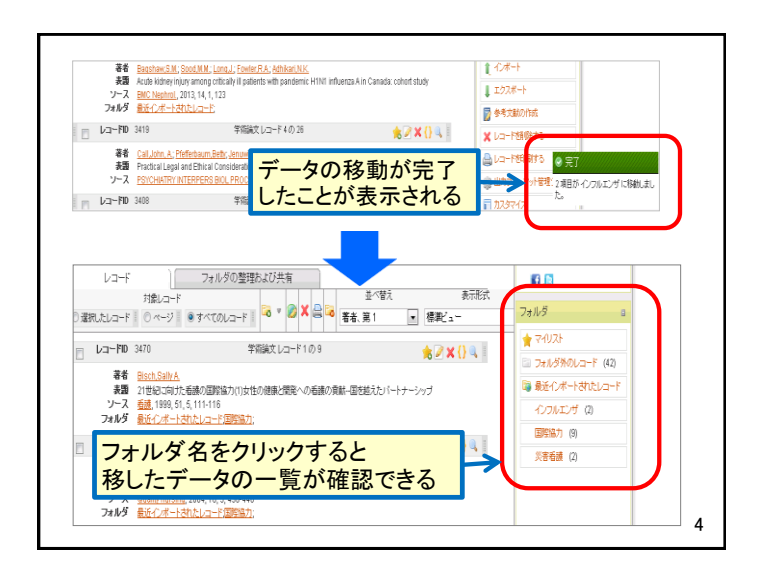

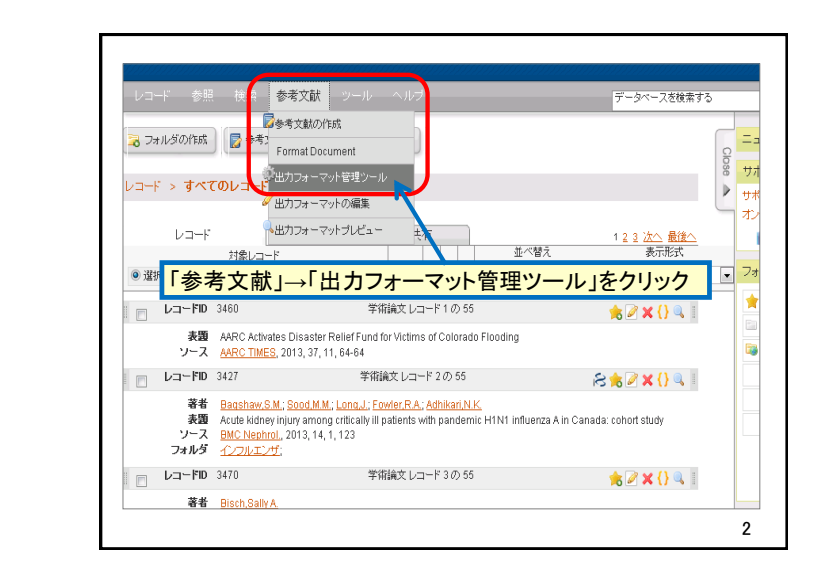

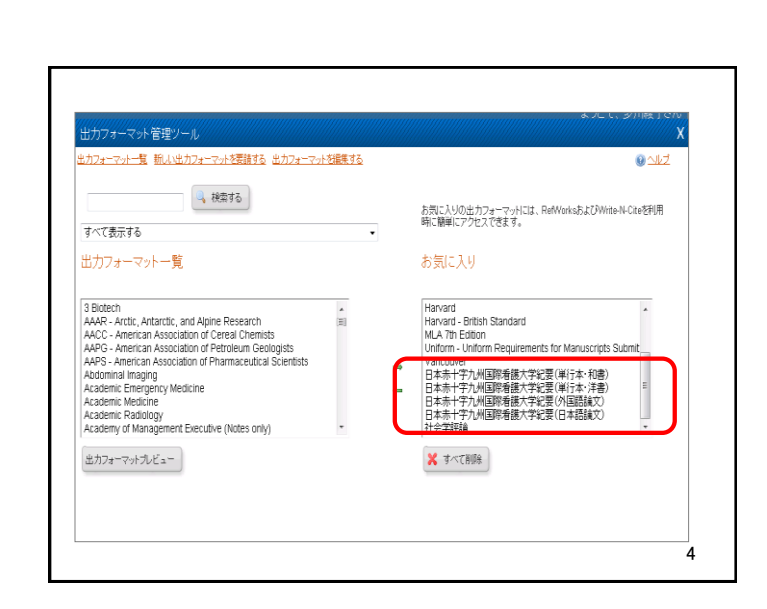

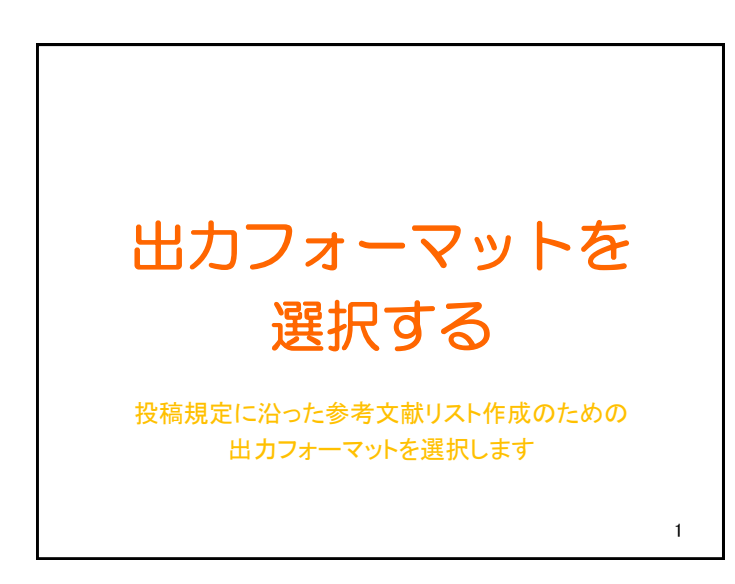

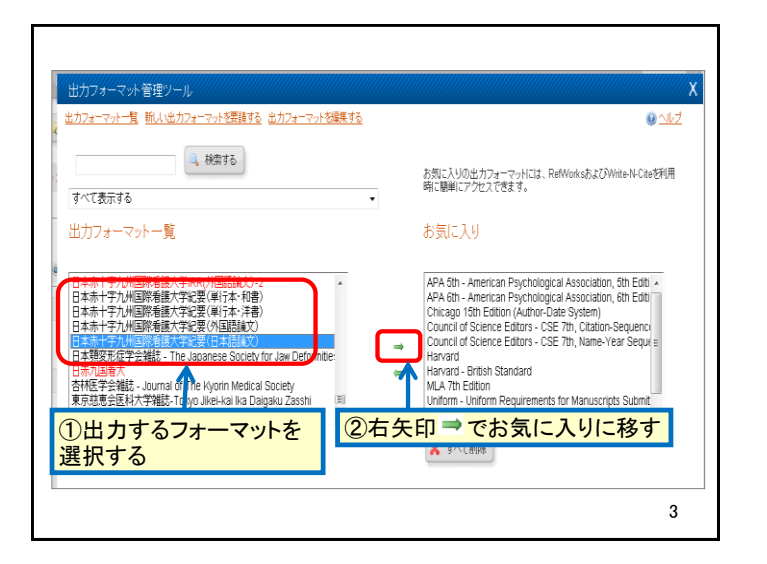

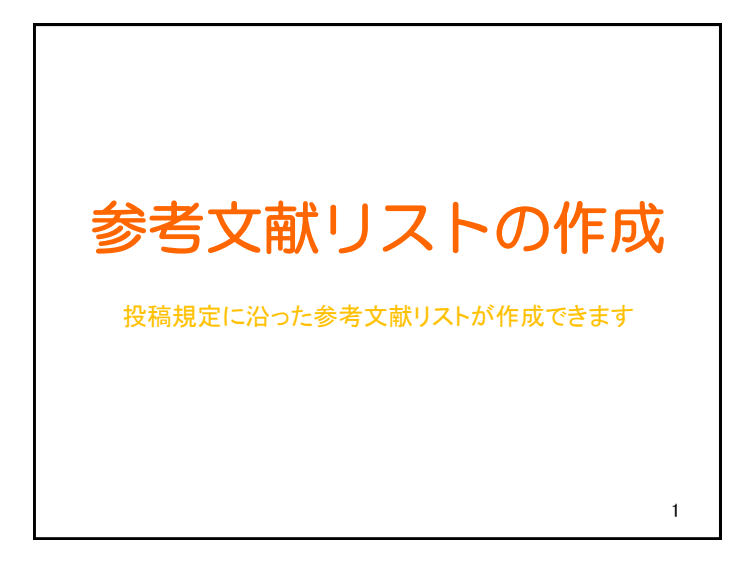

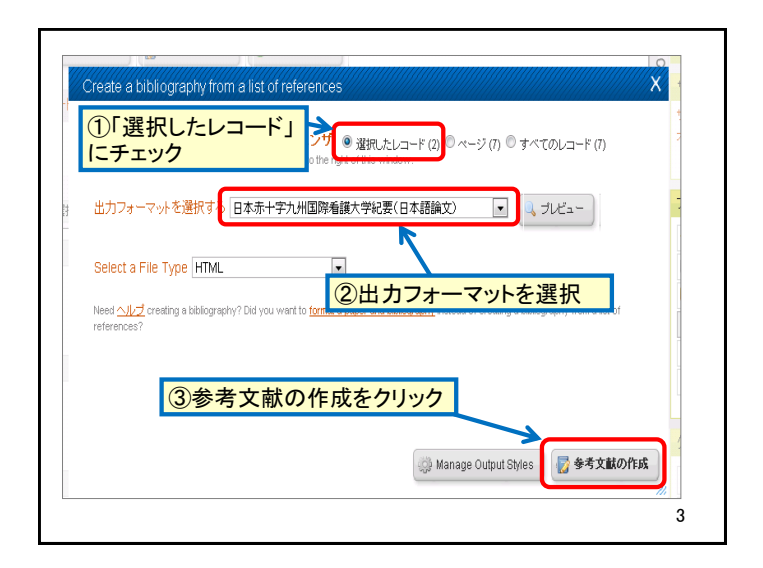

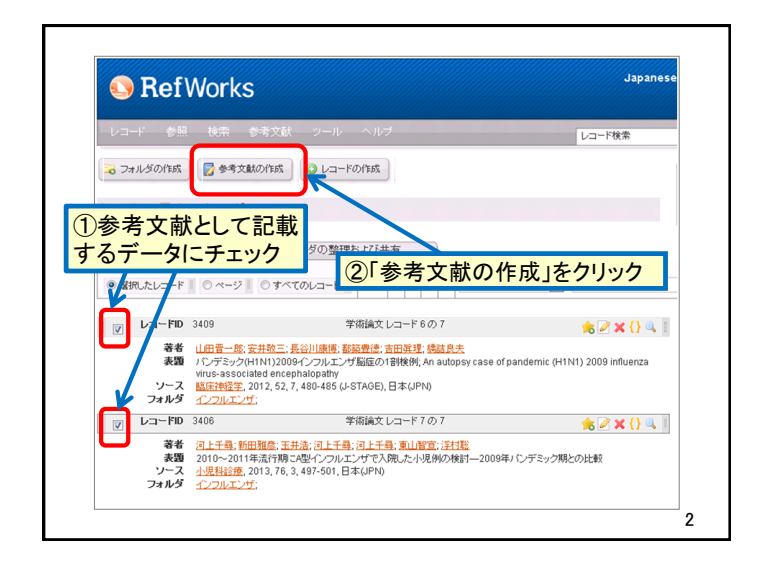

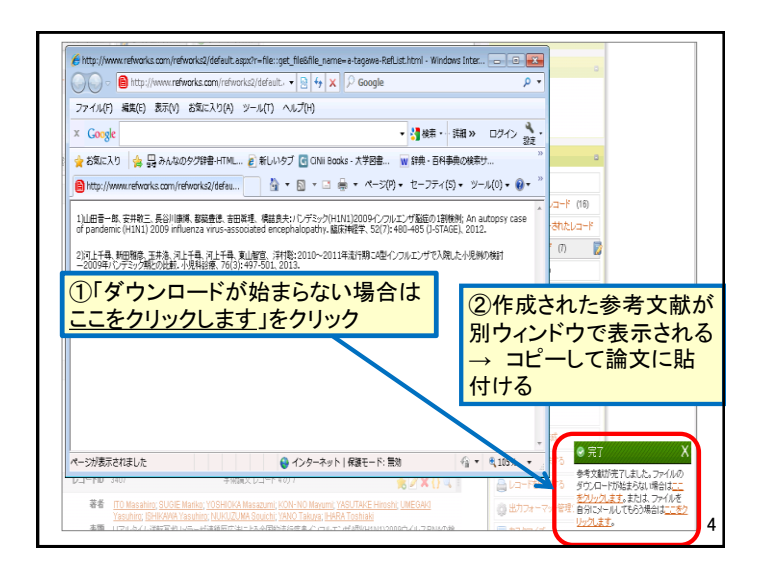

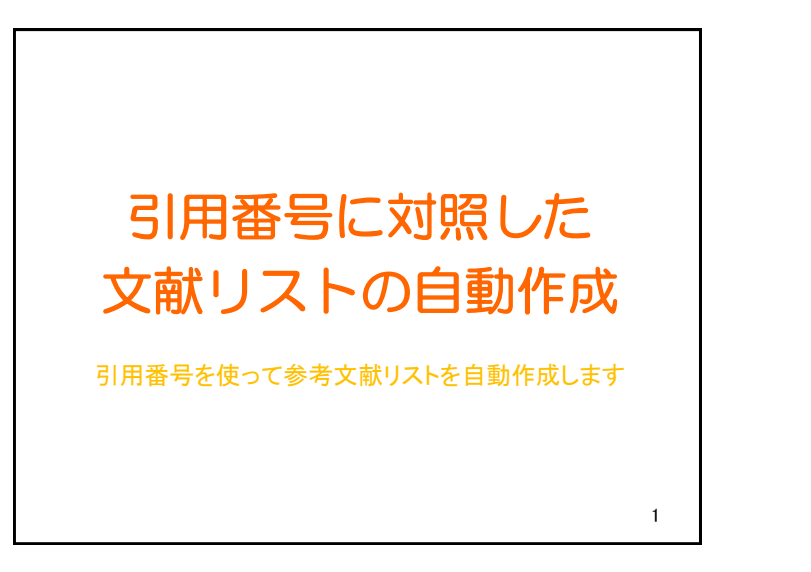

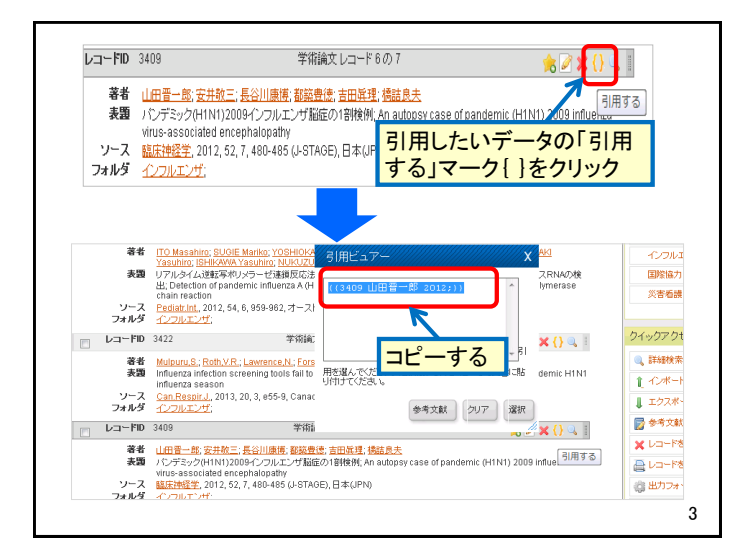

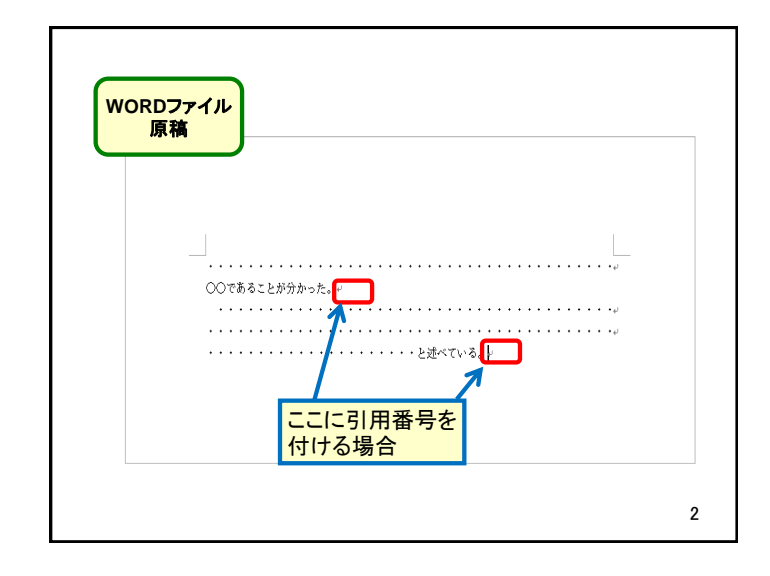

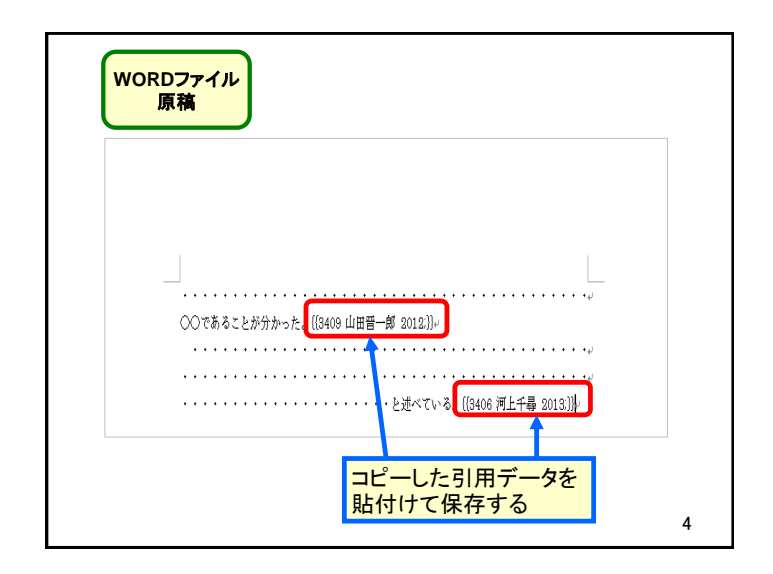

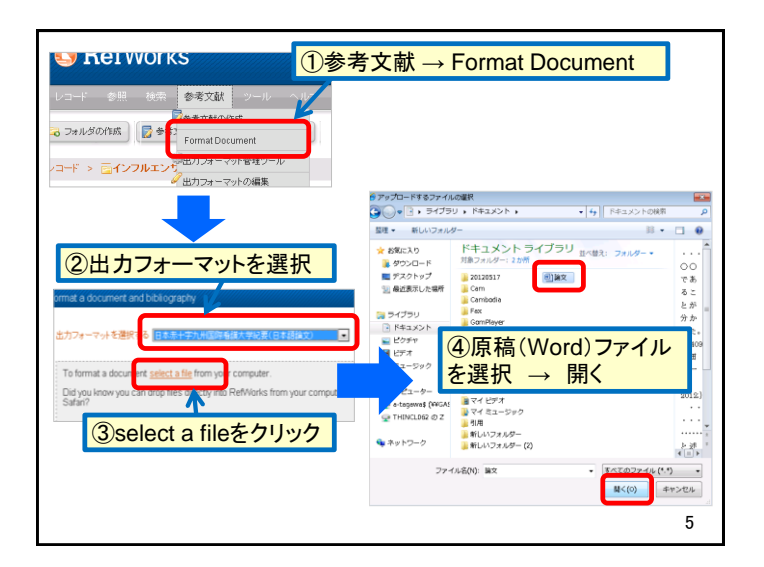

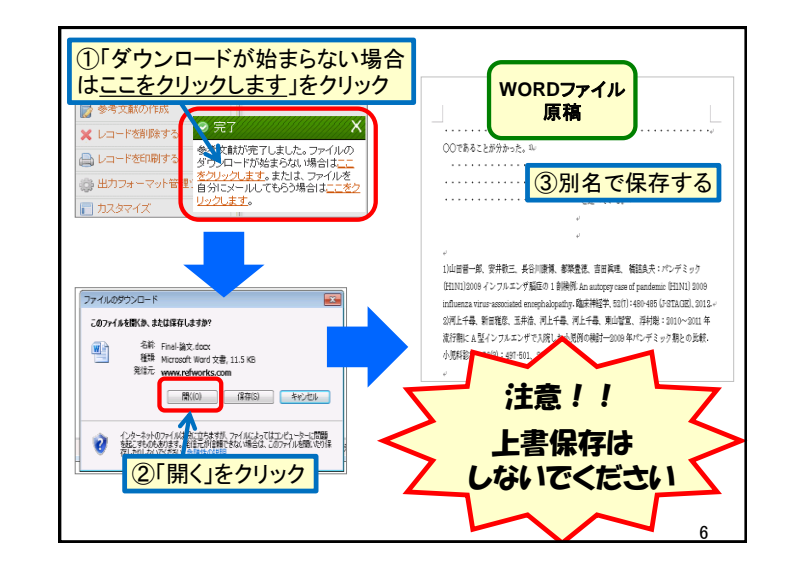

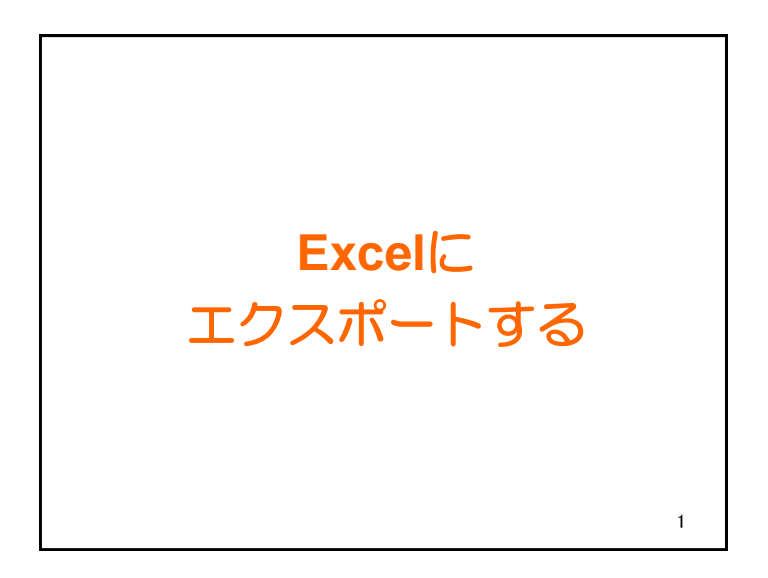

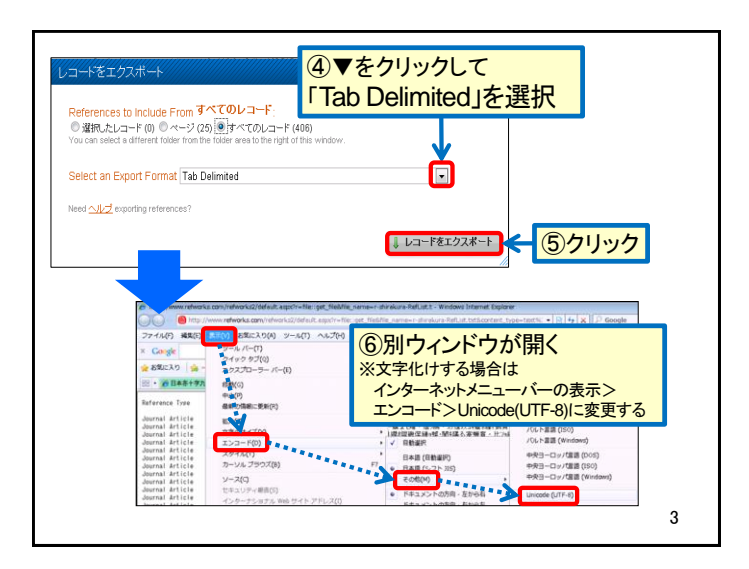

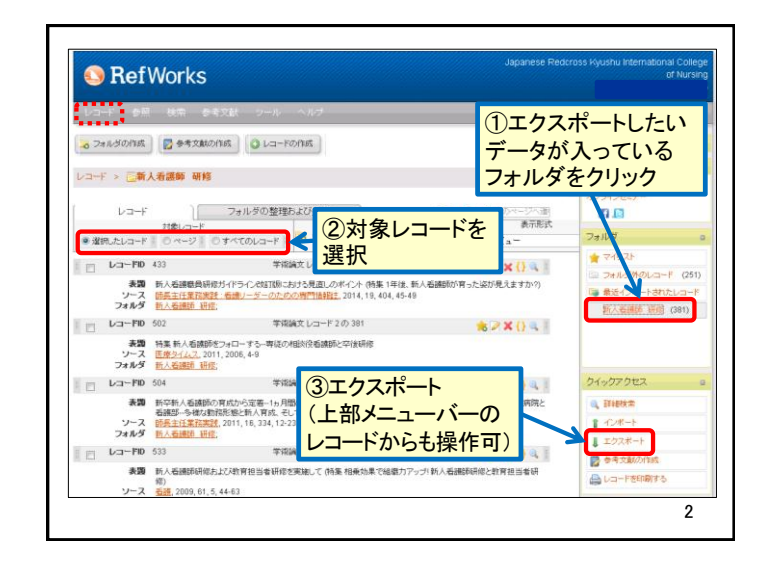

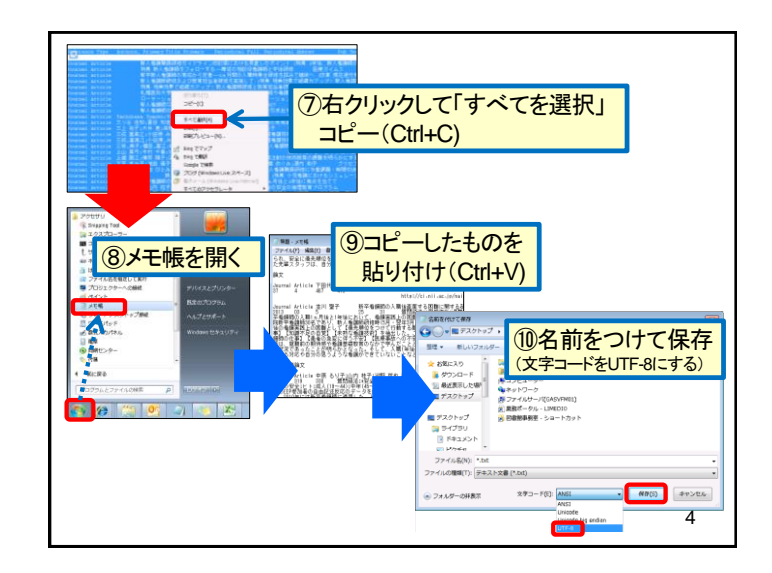

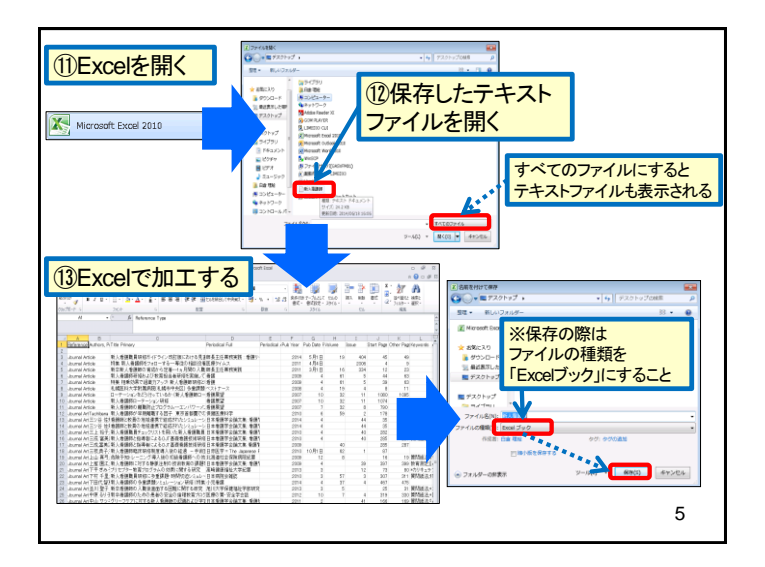

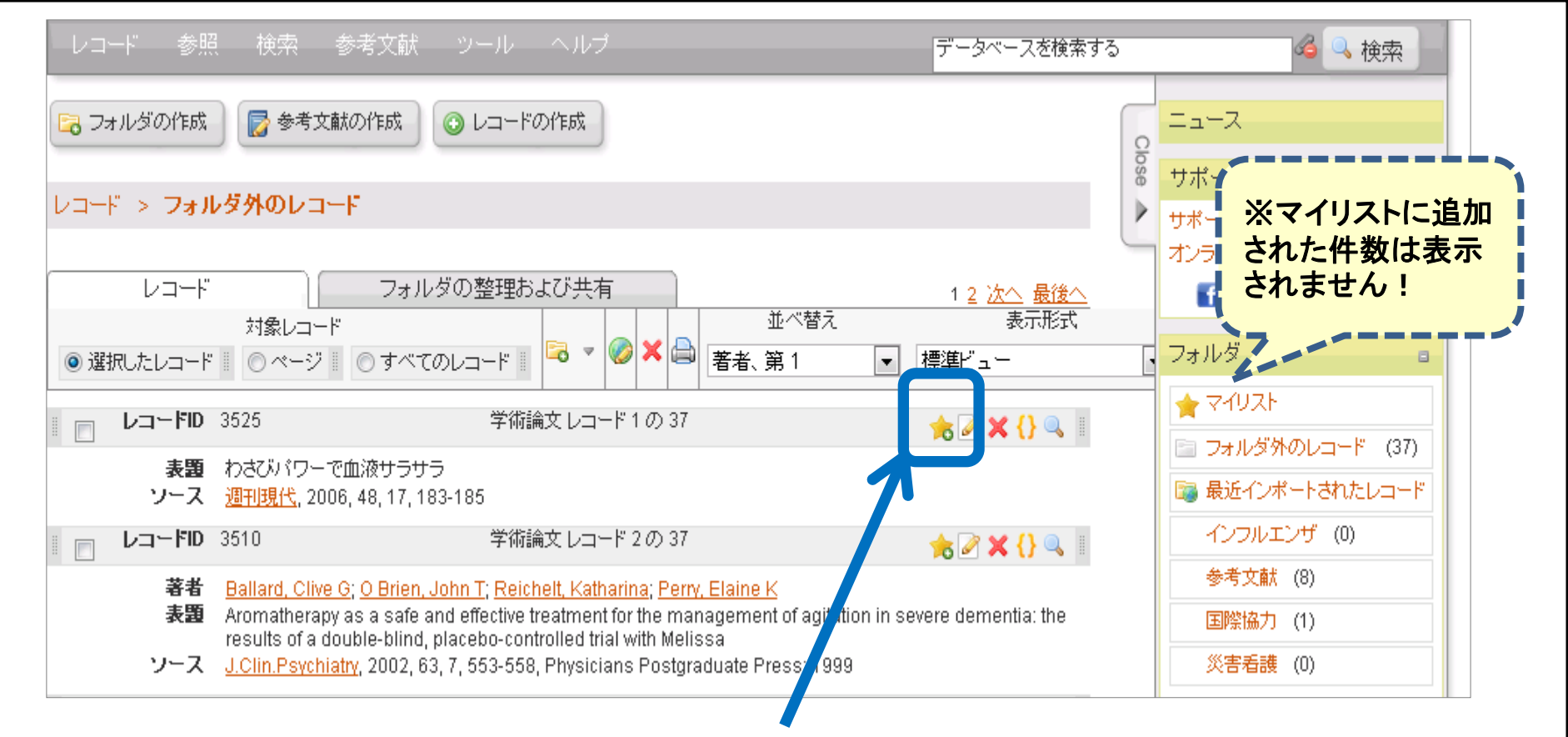

「マイリスト」は一時的なフォルダとしてレコードを保存できる機能です (一度ログアウトするとマイリストの内容は消去されます)。

マイリストにレコードを追加する場合は 🔼 をクリックします。 レコードが追加されると、この 👍 マークに変わります。

※ご自身で作成したフォルダに追加したレコードは、ログアウトしても 消去されません。